## WIN7设置ftp

2014年11月4日 10:28

- 1. 打开FTP服务。 倍福控制器该服务已经默认开启,所以无需开启。
- 2. 到控制面板---系统和安全---管理工具---Internet 信息服务(IIS)管理器 ----右键点你计算机名称那里,选择添加FTP站点

| 🖡 Control Panel 🕨                                                                                                    |                                                                                                    |
|----------------------------------------------------------------------------------------------------|----------------------------------------------------------------------------------------------------|
|                                                                                                    | Adjust your computer's settings                                                                                                    |
|                                                                                                    | System and Security<br>Review your computer's status           Image: System and Security<br>Review network and Internet<br>View network status and tasks<br>Choose homegroup and sharing options                                                                                                    |
|                                                                                                    | Hardware and Sound<br>View devices and printers<br>Add a device                                                                                                    |
|                                                                                                    | Programs<br>Uninstall a program                                                                                                    |
| 💽 🗣 🍓 🕨 Control Panel 🕨                                                                                                    | System and Security                                                                                                    |
| Control Panel +                                                                                                    | System and Security >                                                                                                    |
| Control Panel + Control Panel +<br>Control Panel Home<br>System and Security<br>Network and Internet                                                                                                    | System and Security  Action Center Review your computer's status and resolve issues Restore your computer to an earlier time Windows Firewall                                                                                                    |
| Control Panel  Control Panel  System and Security Network and Internet Hardware and Sound Programs Uses Assume                                                                                                    | System and Security  Action Center Review your computer's status and resolve issues Restore your computer to an earlier time Windows Firewall Check firewall status   Allow a program through Windows Firewall System                                                                                                    |
| Control Panel + Control Panel +<br>Control Panel Home<br>System and Security<br>Network and Internet<br>Hardware and Sound<br>Programs<br>User Accounts<br>Appearance and<br>Personalization                                  | System and Security >           Action Center           Review your computer's status and resolve issues           Restore your computer to an earlier time           Windows Firewall           Check firewall status           Check firewall status           View amount of RAM and processor speed           Provice Manager                                                                                                    |
| Control Panel →<br>Control Panel Home<br>System and Security<br>Network and Internet<br>Hardware and Sound<br>Programs<br>User Accounts<br>Appearance and<br>Personalization<br>Clock, Language, and Region<br>Ease of Access | System and Security >           Action Center           Review your computer's status and resolve issues           Restore your computer to an earlier time           Windows Firewall           Check firewall status           Check firewall status           View amount of RAM and processor speed           Poince Manager           Windows Update           Turn automatic updating on or off                                                                                                    |
| Control Panel →<br>Control Panel Home<br>System and Security<br>Network and Internet<br>Hardware and Sound<br>Programs<br>User Accounts<br>Appearance and<br>Personalization<br>Clock, Language, and Region<br>Ease of Access | System and Security  Action Center Review your computer's status and resolve issues Restore your computer to an earlier time Windows Firewall Check firewall status   Allow a program through Windows Firewall System View amount of RAM and processor speed   Allow remote access Device Manager Windows Update Turn automatic updating on or off   Check for updates   View instalk Power Options Change battery settings   Require a password when the computer wake Change what the power buttons do   Change when the computer valeer |

| Control Pa           | anel 🔸 System and Security 🕨 Administrative To  | ols                |          |
|----------------------|-------------------------------------------------|--------------------|----------|
| Organize 🔻 🔳 Open    |                                                 |                    |          |
| 🚖 Favorites          | Name                                            | Date modified      | Туре     |
| 🧾 Desktop            | 🔊 Component Services                            | 10/25/2013 7:33 PM | Shortcut |
| 鷆 Downloads          | 🛃 Computer Management                           | 10/25/2013 7:31 PM | Shortcut |
| 🔢 Recent Places      | 🎒 Connection Manager Administration Kit         | 10/25/2013 7:31 PM | Shortcut |
|                      | 📷 Data Sources (ODBC)                           | 10/25/2013 7:33 PM | Shortcut |
| 🥃 Libraries          | 🛃 Event Viewer                                  | 10/25/2013 7:33 PM | Shortcut |
| 📄 Documents          | File Internet Information Services (IIS) 6.0 Ma | 10/25/2013 7:32 PM | Shortcut |
| 🌙 Music              | 💦 Internet Information Services (IIS) Manager   | 10/25/2013 7:32 PM | Shortcut |
| 📔 Pictures           | 😹 iSCSI Initiator                               | 10/25/2013 7:33 PM | Shortcut |
| 📑 Videos             | 🛃 Local Security Policy                         | 10/25/2013 7:33 PM | Shortcut |
|                      | 🔊 Performance Monitor                           | 10/25/2013 7:31 PM | Shortcut |
| 🌉 Computer           | 謘 Print Management                              | 10/25/2013 7:31 PM | Shortcut |
| 🏭 CX1800-0411-0009 v | 🔊 Scan Management                               | 10/25/2013 7:32 PM | Shortcut |
| <b>•</b> • • •       | 🚁 Services for Network File System (NFS)        | 10/25/2013 7:33 PM | Shortcut |

🍓 Internet Information Services (IIS) Manager

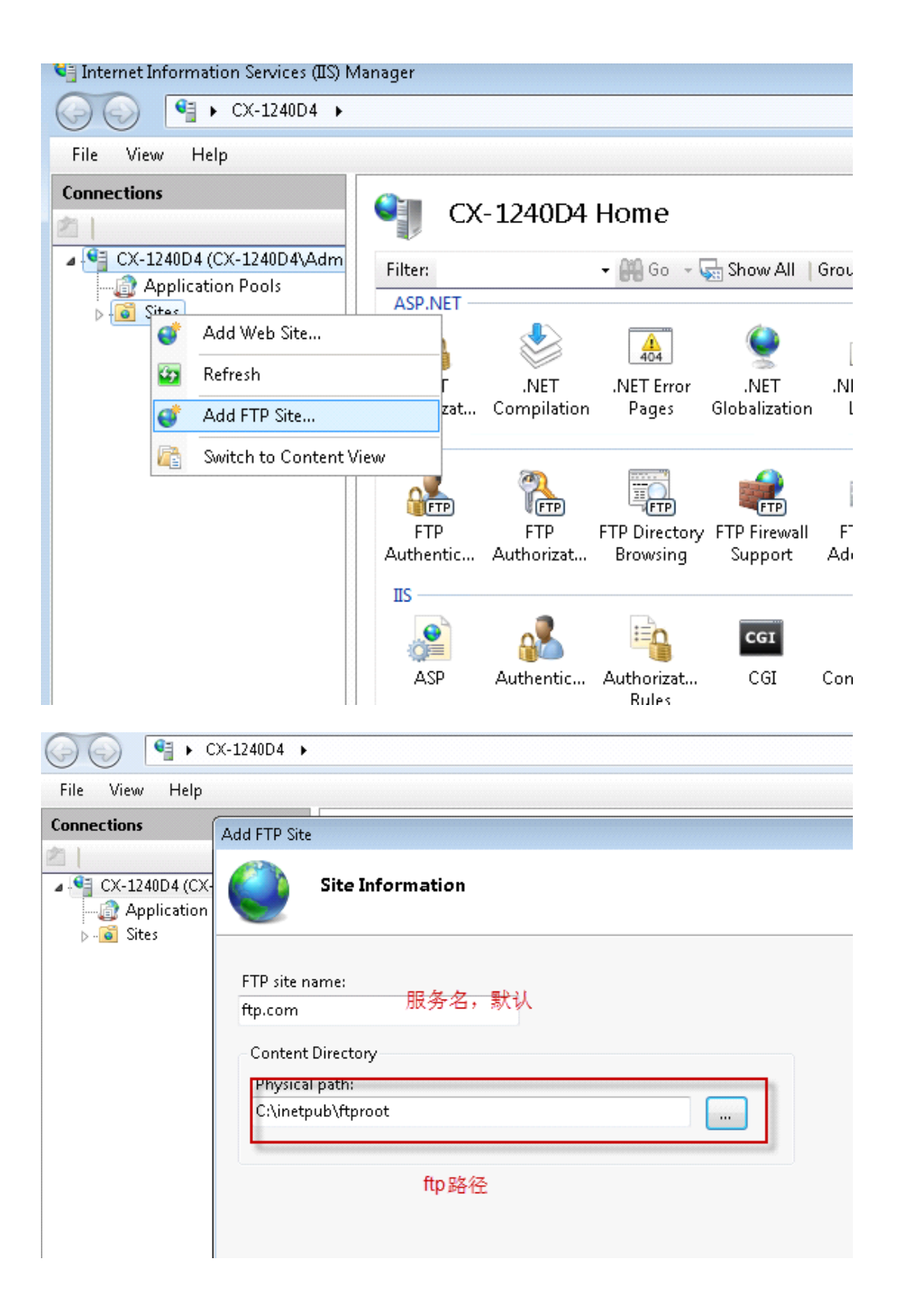

|                                                                                                    | e Desktop Connection                                                                                                    |                                                                                                    |                                      |
|----------------------------------------------------------------------------------------------------|----------------------------------------------------------------------------------------------------|----------------------------------------------------------------------------------------------------|--------------------------------------|
| Sites                                                                                                    |                                                                                                    | *                                                                                                    |                                      |
| (P)                                                                                                    | Add FTP Site                                                                                                    | 8                                                                                                    | Q 🟲 🖸 💾                              |
| Name                                                                                                    | Binding and SSL Settings                                                                                                    |                                                                                                    | 标记 Outlook 任务 电子邮件 会议<br>• 页面 详细信息 • |
| Default Web Site                                                                                                    |                                                                                                    |                                                                                                    | 电子邮件 会议                              |
| Ttp.com                                                                                                    |                                                                                                    |                                                                                                    | #*支持 2014年NGC技术支持 … ▼                |
|                                                                                                    | Binding                                                                                                    |                                                                                                    |                                      |
|                                                                                                    | IP Address: Port:                                                                                                    |                                                                                                    |                                      |
|                                                                                                    | 109,234,11                                                                                                    |                                                                                                    |                                      |
|                                                                                                    | E Enable Virtual Host Names:                                                                                                    |                                                                                                    |                                      |
|                                                                                                    |                                                                                                    |                                                                                                    |                                      |
|                                                                                                    |                                                                                                    | E                                                                                                    |                                      |
|                                                                                                    | Start FTP site automatically                                                                                                    |                                                                                                    |                                      |
|                                                                                                    | No SSL                                                                                                    |                                                                                                    |                                      |
|                                                                                                    | Allow SSL                                                                                                    |                                                                                                    |                                      |
|                                                                                                    | Require SSL                                                                                                    |                                                                                                    |                                      |
|                                                                                                    | SSL Certificate:                                                                                                    |                                                                                                    |                                      |
|                                                                                                    | Not Selected                                                                                                    | View                                                                                                    |                                      |
|                                                                                                    |                                                                                                    |                                                                                                    |                                      |
|                                                                                                    | Previous                                                                                                    | Next Finish Cancel                                                                                                |                                      |
|                                                                                                    |                                                                                                    | 1                                                                                                    |                                      |
|                                                                                                    |                                                                                                    |                                                                                                    |                                      |
|                                                                                                    | Bas (97.5%                                                                                                    |                                                                                                    |                                      |
| 160 254 1 1 - Remol                                                                                                    | a Deckton Connection                                                                                                    |                                                                                                    |                                      |
| 103234111 - NEMO                                                                                                    | e besktop connection                                                                                                    |                                                                                                    |                                      |
| Sites                                                                                                    |                                                                                                    |                                                                                                    |                                      |
| Filten                                                                                                    | Add FTP Site                                                                                                    | 2                                                                                                    |                                      |
| Name                                                                                                    | Authentication and Authorization Information                                                                                                    |                                                                                                    | • 页面 详细信息。                           |
| Default Web Site                                                                                                    |                                                                                                    |                                                                                                    | 电子邮件 会议                              |
| oftp.com                                                                                                    |                                                                                                    |                                                                                                    | 5末支持 2014年NGC技术支持 … ▼                |
|                                                                                                    | Authentication                                                                                                    |                                                                                                    |                                      |
|                                                                                                    | Anonymous                                                                                                    |                                                                                                    |                                      |
|                                                                                                    | E Davis                                                                                                    |                                                                                                    |                                      |
|                                                                                                    | 📑 Basic                                                                                                    |                                                                                                    |                                      |
|                                                                                                    | Basic                                                                                                    |                                                                                                    |                                      |
|                                                                                                    | Basic Authorization Allow access to:                                                                                                    |                                                                                                    |                                      |
|                                                                                                    | Authorization Allow access to: Not Selected                                                                                                    |                                                                                                    |                                      |
|                                                                                                    | Authorization Allow access to: Not Selected Allowers Allowers                                                                                                    | r                                                                                                    |                                      |
|                                                                                                    | Authorization Allow access to: Not Selected Allow server among                                                                                                    | E.                                                                                                    |                                      |
|                                                                                                    | Authorization Allow access to: Not Selected All users Anonymous users Specified roles or user groups. Specified users                                                                                                    | E                                                                                                    |                                      |
|                                                                                                    | Authorization Allow access to: Not Selected All users Anonymous users Specified users Specified users Specified users Call users Specified users Call users Call user | E.                                                                                                    |                                      |
|                                                                                                    | Basic  Authorization Allow access to:  Not Selected  Not Selected  All users  Anonymous users  Specified users  Specified users  Read  Write                                                                                                    | E.                                                                                                    |                                      |
|                                                                                                    | Basic  Authorization Allow access to:  Not Selected  Not Selected  All users  Anonymous users  Specified users  Specified users  Read  Write                                                                                                    | E                                                                                                    |                                      |
|                                                                                                    | Authorization Allow access to: Not Selected All uses Anonymous users Specified users Specified users Read Write Previous                                                                                                    | E<br>Net Finish Cancel                                                                                            |                                      |
|                                                                                                    | Authorization Allow access to: Not Selected All users Anonymous users Specified users Specified users Read Write Previous                                                                                                    | E<br>Net Finish Cancel                                                                                            |                                      |
|                                                                                                    | Basic Authorization Allow access to: Not Selected All users Anonymous users Specified users Specified users Specified users Between the selected selected s  | Net Finish Cancel                                                                                                 |                                      |
|                                                                                                    | Basic Authorization Allow access to: Not Selected Allow access to: Specified roles or user groups Specified users Specified users Read Write Previous                                                                                                    | Net Finish Cancel                                                                                                 |                                      |
|                                                                                                    | Basic Authorization Allow access to: Not Selected Allow access to: Specified roles or user groups Specified users Specified users Read Write                                                                                                    | Net Finish Cancel                                                                                                 |                                      |
| Internet Information                                                                                                    | Basic Authorization Allow access to: Not Selected Allow access to: Specified roles or user groups Specified users Specified users Read Write Previous                                                                                                    | Net Finish Cancel                                                                                                 |                                      |
| Internet Information                                                                                                    | Basic Authorization Allow access to: Not Selected Allow access to: Not Selected Allow access to: Specified roles or user groups Specified users Specified users Read Write Previous                                                                                                    | Net Finish Cancel                                                                                                 |                                      |
| Internet Information                                                                                                    | Basic Authorization Allow access to: Not Selected Allow access to: Not Selected An users Specified roles or user groups Specified users Specified users Read Write Previous                                                                                                    | Nex Finish Cancel                                                                                                 |                                      |
| Internet Information                                                                                                    | Besic  Authorization  Allow access to:  Not Selected  Anonymous users  Specified users  Besice  Previous  Previous  Final  Evoices (IIS) Manager  Final  Evoices (IIS) Manager  Final  Evoices (IIS) Manager  Final  Evoices (IIS) Manager  Final  Evoices (IIS) Manager  Final  Final Final Final  Final Final Final Final Final Final Final Final Final Final Final Final Final Final Final Final Final Final Final Final Final Final Fina  | Next Finish Cancel                                                                                                |                                      |
| Internet Information 1                                                                                                    | Besic  Authorization  Allow access to:  Not Selected  Anonymous users  Specified roles or user groups  Specified users  Read  Write  Previous  Frevious  Fr  | Next Finish Cancel                                                                                                |                                      |
| Internet Information                                                                                                    | Besic  Authorization  Allow access to:  Not Selected  Authorization  Specified roles or user groups  Specified users  Previous  Previous  Previous  Services (05) Manager  Cr1240D4 + Stes +  Sites  Filte:  Sites  Filte:  Sites  Filte:  Sites  Filte:  Sites  Sites  Sit  | Next Finish Cancel                                                                                                |                                      |
| Internet Information<br>File View Help<br>monections<br>CC-124004 (CX-<br>Appliciton P<br>CX-124004 (CX-<br>CX-124004 (CX-<br>CX-124004 (CX-<br>CX-124004 (CX-<br>CX-124004 (CX-<br>CX-<br>CX-<br>CX-<br>CX-<br>CX-<br>CX-<br>CX-                                                                                                    | Besic Authorization Allow access to: Not Selected Authorization Allow access to: Not Selected An error more and a set of the set of the set of  | Next Finish Cancel                                                                                                |                                      |
| Internet Information<br>Internet Information<br>Internet Information<br>CK-1240D4 (CK-1<br>Application<br>CK-1240D4 (CK-1<br>CK-1240D4 (CK-1<br>CK-1)<br>CK-1240D4 (CK-1<br>CK-1)<br>CK-1240D4 (CK-1<br>CK-1)<br>CK-1240D4 (CK-1<br>CK-1)<br>CK-1240D4 (CK-1<br>CK-1)<br>CK-1240D4 (CK-1<br>CK-1)<br>CK-1240D4 (CK-1<br>CK-1)<br>CK-1240D4 (CK-1<br>CK-1)<br>CK-1240D4 (CK-1)<br>CK-1<br>CK-1240D4 (CK-1)<br>CK-1240D4 (CK-1)<br>CK- | Basic      Authorization     Alow access to:     Not Selected     Anonymous users     Specified users     Specified users     Previous      Previous      Previous      Previous      Sites      Site      Site      Site       Site      Site          | Next Finish Cancel                                                                                                | httpub/wwwroot                       |
| Internet Information                                                                                                    | Basic      Authorization      Alow access to:      Not Selected      Al users     Anonymous users     Specified users     Specified users          | Next Finish Cancel<br>,<br>,<br>,<br>,<br>,<br>,<br>,<br>,<br>,<br>,<br>,<br>,<br>,<br>,<br>,<br>,<br>,<br>,<br>, | netpub/www.root                      |

Control Panel\System and Security\Windows Firewall

| Control Panel Home   Allow a program or feature through Windows Firewall   Image: Solution of the sector of the sector of t | 😋 🔵 🗢 🔐 🕨 Control Panel 🕨                                                                                                    | System and Security 🔸 Windows Firewall                                                                                                    | •                                                                                                    |
|----------------------------------------------------------------------------------------------------|----------------------------------------------------------------------------------------------------|----------------------------------------------------------------------------------------------------|----------------------------------------------------------------------------------------------------|
| off         Restore defaults         Advanced settings         Public networks         Networks in public places such as airports or coffee shops         Windows Firewall state:       On         Incoming connections:       Block all connections to programs that are not on the list of allowed programs         Active public networks:       Image: Unidentified network                                                                                                    | Control Panel Home<br>Allow a program or feature<br>through Windows Firewall<br>Change notification settings<br>Turn Windows Firewall on or | Help protect your computer with Wind<br>Windows Firewall can help prevent hackers or mal<br>through the Internet or a network.<br>How does a firewall help protect my computer?<br>What are network locations? | dows Firewall<br>licious software from gaining access to your computer                                           |
| Windows Firewall state:       On         Incoming connections:       Block all connections to programs that are not on the list of allowed programs         Active public networks:       Image: Connection of the list of allowed programs                                                                                                    | off<br>Restore defaults<br>Advanced settings                                                                                                | <ul> <li>Home or work (private) network</li> <li>Public networks</li> <li>Networks in public places such as airports or coff</li> </ul>                                                                        | orks Not Connected Connected fee shops                                                                           |
|                                                                                                    |                                                                                                    | Windows Firewall state:<br>Incoming connections:<br>Active public networks:                                                                                                    | On<br>Block all connections to programs that are not on the<br>list of allowed programs<br>Tunidentified network |

Cover International Security + Windows Firewall + Allowed Programs

## Allow programs to communicate through Windows Firewall

To add, change, or remove allowed programs and ports, click Change settings.

| Name                                | Home/Work (Private) | Public |   |
|-------------------------------------|---------------------|--------|---|
| Core Networking                     |                     |        |   |
| Distributed scan client components  |                     |        | Π |
| Distributed Transaction Coordinator |                     |        | 1 |
| File and Printer Sharing            |                     | ~      | L |
| FTP Server                          |                     | 2      | 1 |
| HomeGroup                           |                     |        |   |
| ☑ IPCDiagUAPort                     |                     | •      |   |
| iSCSI Service                       |                     |        |   |
| LPD Service                         | V                   | •      |   |
| Message Queuing                     | $\checkmark$        | •      |   |
| Netlogon Service                    |                     |        |   |
| Network Discovery                   |                     |        |   |
|                                     | Details             | Remov  | e |